# 会員登録マニュアル

第1版

# 目次

| 1 | 会員登 | 録        |     |
|---|-----|----------|-----|
|   | 1.1 | 事前準備     | . 2 |
|   | 1.2 | ログイン     | . 2 |
|   | 1.3 | お客様情報の入力 | . 6 |
|   | 1.4 | 車両情報の登録  | 10  |

# 1 会員登録

#### 1.1 事前準備

本サイトへのログインは、Google または X の認証を用いて行います。 Google、X の ID をお持ちでない方は、事前に作成をお願いします。

| Google の場合 | <u>こちら</u> のページを参照ください |
|------------|------------------------|
| X の場合      | <u>こちら</u> のページを参照ください |

## 1.2 ログイン

本サイトへのログインは、Google または X の認証を用いて行います。

同サービスの認証に成功すると、本システムにユーザ作成が行われます(作成済の場合はロ グイン)。

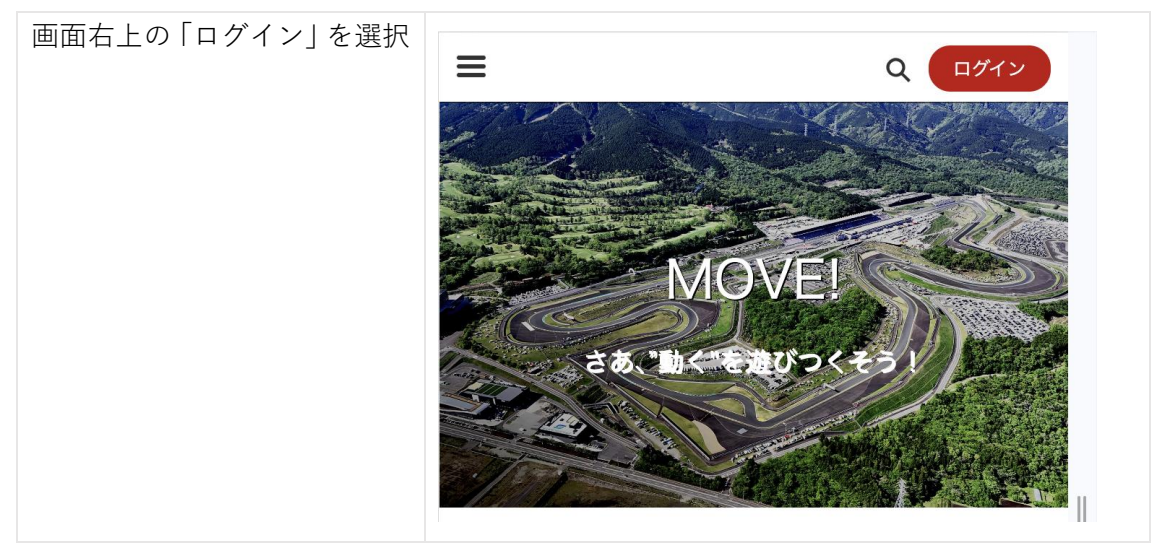

| 事前作成した ID にてログイン<br>を実施<br>例示は「Google」のアイコンを<br>選択 |                                                                                                    |
|----------------------------------------------------|----------------------------------------------------------------------------------------------------|
|                                                    | 本サイトの会員サービスは、下記のソーシャルサービスに<br>よりサインインを行います。<br>サインインにより、富士モータースポーツフォレストメン<br>バーシップの <u>利用規約、個人情報の取り扱い、当ウェブサ</u><br><u>イトにおける個人情報の取り扱いについて</u> に同意したもの<br>とみなされます。                                                                           |
| *Google の場合で例示<br>ID (=メールアドレス)を入力<br>して「次へ」       | <ul> <li>Coogleでログイシ</li> <li>ログイン</li> <li>「富士モータースポーツフォレストメンバーシップサイト」に<br/>な物</li> <li>メールアドレスまたは電話番号</li> <li>メールアドレスを忘れた場合</li> <li>Copアブリを使用する前に、富士モータースポーツフォレストメンバー<br/>シップサイトのプライバシー ポリシーと利用規約をご確認ください。</li> <li>アカウントを作成</li> </ul> |

| Google アカウントのパスワ | G Google でログイン                                                                                  |
|------------------|-------------------------------------------------------------------------------------------------|
| ードを入力して次へ        |                                                                                                 |
|                  | 富士飛太郎                                                                                           |
|                  | 🔊 ito3612test@gmail.com                                                                         |
|                  | 続行するには、まず本人確認を行ってください                                                                           |
|                  | パスワードを入力 通0                                                                                     |
|                  | □ パスワードを表示する                                                                                    |
|                  | このアプリを使用する前に、富士モータースポーツフォレストメンバー<br>シップサイト のプライバシー ポリシーと利用規約をご確認ください。                           |
|                  | パスワードをお忘れの場合 次へ                                                                                 |
| 「次へ」を選択          | <b>G</b> Google でログイン                                                                           |
|                  | site.com にログイン                                                                                  |
|                  | ito3612test@gmail.com 👻                                                                         |
|                  | 続行すると、あなたの名前、メールアドレス、言語設定、プロフィール<br>写真が site.com と共有されます。site.com のプライバシー ポリシーと<br>利用規約をご覧ください。 |
|                  | 「Google でログイン」の設定は Google アカウントで管理できます。                                                         |
|                  |                                                                                                 |
|                  | (キャンセル) 次へ                                                                                      |
|                  | (キャンセル) 次へ                                                                                      |

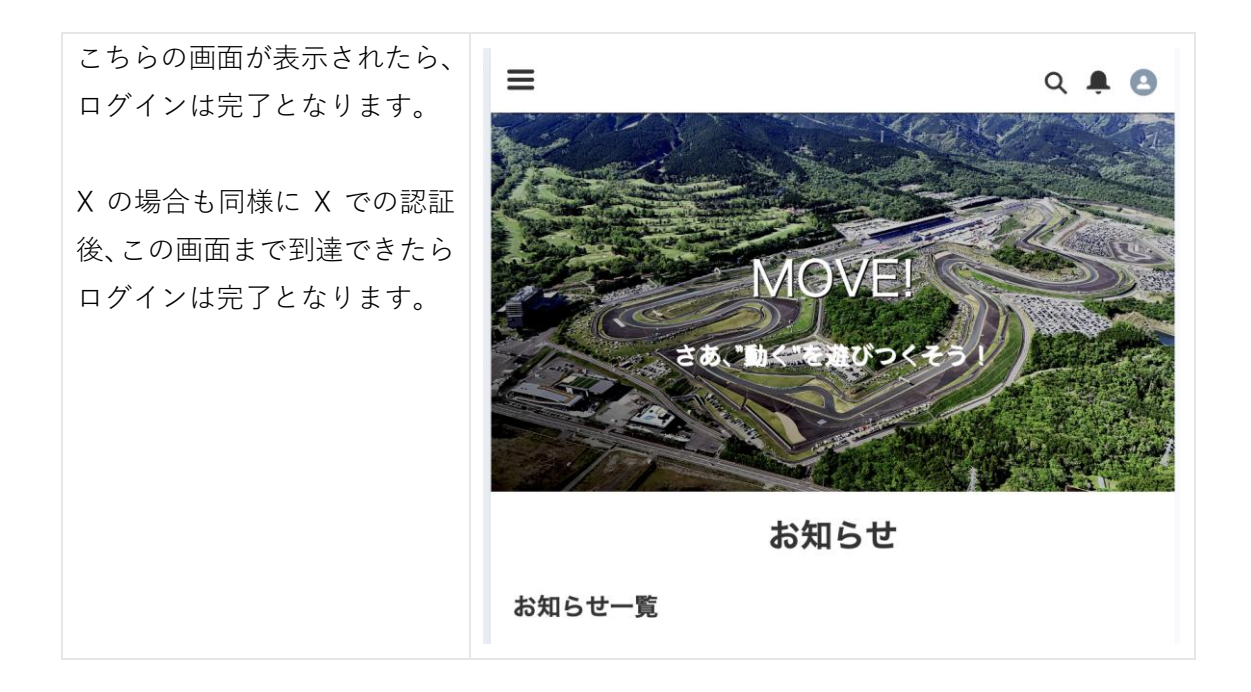

注釈:事前に Google もしくは X の ID 作成が必要になります。

### 1.3 お客様情報の入力

フォレストメンバーの方々に、より良いサービスをお届けすることを目的に連絡先などの 情報をいただきたいと思っております。よってお客様情報の入力をお願いいたします。

また、ライセンス会員の方は、ライセンス情報を紐付けることで登録済みの情報を元に補完 をいただけます。

ライセンス情報と紐づけるためにはライセンス ID と生年月日を用いて紐付けを行います。

| ログイン後の画面中段にある<br>「メンバー情報」<br>もしくは、画面右上のアイコン<br>をから「メンバー情報」を選択し<br>ます。 | お客様情報<br>メンバー情報<br>E     |                |
|-----------------------------------------------------------------------|--------------------------|----------------|
|                                                                       | メンバー情報<br>予約確認           |                |
| 【ライセンス会員方向け】<br>ライセンスメンバーの方は「ラ                                        |                          | Q 🜲 🖪          |
| イセンス会員登録」を選択くだ                                                        | メンハー情報                   |                |
| さい                                                                    | ■<br>■<br>二<br>飛太郎<br>・・ |                |
|                                                                       | 日                        | <b>经</b><br>編集 |
|                                                                       | お名前<br>富士 飛太郎            |                |
|                                                                       | 姓カナ                      |                |
|                                                                       |                          |                |

| <ul> <li>ライセンス会員登録時の情報が<br/>反映されます。</li> <li>「完了」を選択ください</li> <li>お引越しや電話番号(携帯番号)<br/>など変更がある場合には、更新<br/>をお願いいたします。</li> <li>メリアンクロージャンス会員登録</li> <li>メンパーシップに追加されました。</li> <li>ライセンス会員情報がメンパーシップに追加されました。</li> <li>ライセンス会員登録</li> <li>メンパーシップに追加されました。</li> <li>ライセンス会員登録</li> <li>メンパーシップに追加されました。</li> <li>ライセンス会員登録</li> <li>メンパーシップに追加されました。</li> <li>シーマンス会員登録</li> <li>メンパーシップに追加されました。</li> <li>シーマンス会員登録</li> <li>メンパーシップページから使利な年会費自動支払いの設定がご利用頂けます。</li> </ul> | お持ちの「ライセンス ID」並び<br>に「生年月日」を入力して「次へ」<br>を選択してください                                           | キャンセル       ライセンス会員管報を ごん力ください。         ・FISCO ID       ・         ・生年月日       ・         オ (月/日)       □                                                                                                    |  |
|----------------------------------------------------------------------------------------------------|---------------------------------------------------------------------------------------------|----------------------------------------------------------------------------------------------------|--|
|                                                                                                    | ライセンス会員登録時の情報が<br>反映されます。<br>「完了」を選択ください<br>お引越しや電話番号(携帯番号)<br>など変更がある場合には、更新<br>をお願いいたします。 | キャンセル         クイセンス会員情報がメンバーシップに追加されました。           スペレス 委任: 5509734         第799734           取得5月日: 2025年11月16日         第799734           文別版目: 2026年11月15日         2026年11月15日           空酸な Pがどうございました。         メンバーシップページから使利な年会費自動支払いの設定がご利用頂けます。 |  |

| 心亜情報が反映されます                                  |                                                                          |  |
|----------------------------------------------|--------------------------------------------------------------------------|--|
| 必要用報77及吸 でもよう。                               | ≡ 0, ≜ 0                                                                 |  |
|                                              | メンバー情報                                                                   |  |
|                                              | ▶ 5509734<br>090-0550-9734・045-550-9734・自営業<br>サービス                      |  |
|                                              | ビライセンス会員登録     画集                                                        |  |
|                                              | 【ご注意】ドライビングライセンス登録済の方は姓名等の一部情報<br>は変更できません。変更が必要な場合は、 <u>お問い合わせ</u> 下さい。 |  |
|                                              | お名前<br>550 9734                                                          |  |
|                                              | 姓力ナ<br>ゴーゴー                                                              |  |
|                                              | 名力ナ<br>テスト                                                               |  |
|                                              | 携带<br>090-0550-9734                                                      |  |
|                                              | 軍に占                                                                      |  |
| 【非ライセンス会員向け】<br>「編集」をクリックして、必要情<br>報を入力ください。 | ■ Q ♣ ▲                                                                  |  |
|                                              | ■ 富士 飛太郎                                                                 |  |
|                                              | 送     ノ       ライセンス会員登録     編集                                           |  |
|                                              | お名前<br>富士 飛太郎                                                            |  |
|                                              | 姓力ナ                                                                      |  |

| 入力後、右上の「保存」を選択  | キャンセル メンバーを編集         | 保存  |
|-----------------|-----------------------|-----|
|                 | 取引先情報                 |     |
| なお、メールアドレスは今後の  | *お名前<br>              | •   |
| ご連絡にも利用となるため必須  |                       |     |
| とさせていただいております。  |                       |     |
|                 |                       |     |
| 画面上でけ 「住所」の他にライ |                       |     |
|                 | 名カナ                   |     |
|                 | トビタロウ                 |     |
|                 | 携带                    |     |
| は走行予約時には必須となりま  | 090-0000-0000         |     |
| すが、このタイミングでは任意  | 電話                    |     |
| となります。          | * ×ールアドレス             |     |
|                 | ito3612test@gmail.com |     |
|                 | L                     |     |
|                 |                       |     |
|                 |                       |     |
|                 | ☰                     | × Э |
|                 | メンバー情報                |     |
|                 |                       |     |
|                 | 富士 飛太郎                |     |
|                 | 090-0000-0000 · ·     |     |
|                 | <b>A</b>              |     |

注釈:メンバー情報を最新に保つことで富士スピードウェイからの最新情報提供が可能と なります。メンバー情報を最新化にご協力ください。

### **1.4 車両情報の登録**

富士モータースポーツフォレストを今後車両に応じたサービスも拡充し、今後ともお楽し みいただくことを目的に、車両情報の登録をお願いいたします。

また、ライセンス会員の皆様は、スポーツ走行時の車両特定や、貸出ポンダーを利用した「ス ポーツ走行計測ランキング」でも利用するため、スポーツ走行で利用する車両の登録をお願 いします。

| ログイン後の画面中段にある<br>「お客様車両」<br>もしくは、画面右上のアイコン<br>をから「メンバー情報」を選択し<br>ます。 | お客様車両<br>CCC                                                           |
|----------------------------------------------------------------------|------------------------------------------------------------------------|
|                                                                      | ≡                                                                      |
|                                                                      | メンバー情報<br>マ (h) (本) (h)                                                |
|                                                                      | お客様車両                                                                  |
| 「車両情報を登録する」を選択                                                       | ■ Q ♣ O                                                                |
|                                                                      | 車両情報を登録する                                                              |
|                                                                      | <ul> <li>○ 個の項目,並び替え基準:車名</li> </ul>                                   |
|                                                                      | すべて選択 にはまだ何もありません。<br>レコードがこのリストビューに追加される<br>と、それらのレコードがここに表示されま<br>す。 |

| お持ちの車両情報項目を選択・ | ≡ ۹                                                                                                    | <b>≜ 0</b> |
|----------------|----------------------------------------------------------------------------------------------------|------------|
| 入力し、「確認」を選択    | 車両情報を登録する                                                                                                    |            |
|                | •車名                                                                                                    |            |
|                |                                                                                                    |            |
|                | *メーカー                                                                                                    |            |
|                | *型式or年式                                                                                                    |            |
|                |                                                                                                    |            |
|                | <sup>ミッション</sup><br>なし                                                                                                    | •          |
|                | 駆動方式                                                                                                    |            |
|                | なし                                                                                                    | •          |
|                | 排気量                                                                                                    |            |
|                | 過給機                                                                                                    |            |
|                | なし                                                                                                    | •          |
|                | タイヤ<br>なし                                                                                                    | •          |
|                | メンテナンスショップ                                                                                                    |            |
|                |                                                                                                    |            |
|                | 700 553                                                                                                    |            |
|                | VIE BO                                                                                                    |            |
| 車両登録としては完了となりま | = 0                                                                                                    |            |
| च <u>्</u>     | シウ体ます                                                                                                    |            |
|                | お各体単凹                                                                                                    |            |
|                | 車名<br>OB HUR                                                                                                    |            |
|                |                                                                                                    |            |
|                | お客様<br>550 9734                                                                                                    |            |
|                |                                                                                                    |            |
|                | 計桝作牧                                                                                                    |            |
|                | メーカー                                                                                                    |            |
|                | メーカー<br>TOYOTA                                                                                                    |            |
|                | メーカー<br>TOYOTA<br>型式or年式<br>2022                                                                                                    |            |
|                | メーカー<br>TOYOTA<br>型式or年式<br>2022                                                                                                    |            |
|                | メーカー<br>TOYOTA<br>型式or年式<br>2022<br>ミッション<br>MT                                                                                                    |            |
|                | メーカー<br>TOYOTA<br>型式or年式<br>2022<br>ミッション<br>MT<br>駆動方式                                                                                                    |            |
|                | メーカー<br>TOYOTA<br>型式or年式<br>2022<br>ミッション<br>MT<br>駆動方式<br>4WD                                                                                                    |            |
|                | メーカー<br>TOYOTA<br>型式or年式<br>2022<br>ミッション<br>MT<br>駆動方式<br>4WD<br>排気量<br>1,600                                                                                             |            |
|                | メーカー<br>TOYOTA<br>型式or年式<br>2022<br>ミッション<br>MT<br>駆動方式<br>4WD<br>排気量<br>1,600                                                                                             |            |
|                | メーカー<br>TOYOTA<br>型式or年式<br>2022<br>ミッション<br>MT<br>駆動方式<br>4WD<br>排気量<br>1,600<br>過給機<br>ターポ                                                                               |            |
|                | <ul> <li>メーカー<br/>TOYOTA</li> <li>型式or年式<br/>2022</li> <li>ミッション<br/>MT</li> <li>駆動方式<br/>4WD</li> <li>排気量<br/>1,600</li> <li>過給機<br/>ターポ</li> <li>タイヤ<br/>ラジアル</li> </ul> |            |
|                | メーカー<br>TOYOTA         型式or年式<br>2022         ミッション<br>MT         駆動方式<br>4WD         排気量<br>1,600         過給機<br>ターポ         タイヤ<br>ラジアル         メンテナンスショップ               |            |
|                | メーカー<br>TOYOTA         型式or年式<br>2022         ミッション<br>MT         駆動方式<br>4WD         排気量<br>1,600         過給機<br>ターポ         タイヤ<br>ラジアル         メンテナンスショップ<br>富士メンテナンス   |            |

| 登録後、車両の設定を行います。              | ≡ ۹. ♣. 🙆                                  |
|------------------------------|--------------------------------------------|
| 「メンバー情報」を選択                  | メンバー情報                                     |
|                              | 予約確認                                       |
|                              | お客様車両                                      |
| 「編集」を選択                      | ≡ م <b>4 0</b>                             |
|                              | メンパー情報                                     |
|                              | 550 9734                                   |
|                              | 090-0550-9734 · 045-550-9734 · 自営業<br>サービス |
|                              |                                            |
|                              |                                            |
| 下段にある「走行タイム設定」に              | 走行タイム設定                                    |
| 移動し、「走行に利用する車両」              | 走行に利用する車両                                  |
| をクリック                        | マー                                         |
|                              |                                            |
|                              |                                            |
| 登録済みの東両が表示されるた               |                                            |
| 豆頭角のの単両が 衣水されるため。<br>車両をクリック |                                            |
|                              |                                            |
|                              |                                            |
|                              | GR ヤリス<br>550 9734                         |
|                              |                                            |
| 走行タイムランキングにエント               | 走行タイム設定                                    |
| リー(ベストラップが公開され               |                                            |
| る) する場合には 「走行タイムを            | GR ヤリス ×                                   |
| 公開する」にチェックし、ドライ              |                                            |
| バー名を入力                       | ドライバー名                                     |
|                              |                                            |
|                              |                                            |
| ●面石上の「保存」を実施                 | キャンセル メンバーを編集 保存                           |
|                              | メンバーシップ登録後車新不可                             |
|                              |                                            |
|                              | Ξ 📀 メンバーが保存されました。 🛛 🗙 🔪                    |
|                              | メンバー情報                                     |
|                              |                                            |